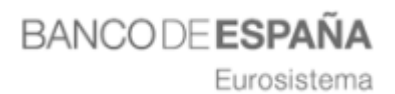

e

## Guía Rápida de Presentación de Ofertas

LICITADORES

BANCODE ESPAÑA Eurosistema

# Índice

| 1. | ACCESO A LA PLATAFORMA                                                                          |
|----|-------------------------------------------------------------------------------------------------|
| 2. | PUNTOS IMPORTANTES A TENER EN CUENTA                                                            |
| 3. | GUÍA PARA LA PRESENTACIÓN DE OFERTAS 12                                                         |
|    | PASO 1. BUSQUEDA DE EXPEDIENTE12                                                                |
|    | PASO 2. BUSQUEDA DE EXPEDIENTE13                                                                |
|    | PASO 3. REGISTRO PREVIO PARA PRESENTAR OFERTA14                                                 |
|    | PASO 4. SELECCIONAR DOCUMENTACIÓN                                                               |
|    | PASO 5. FIRMA Y ENVIO DE LA OFERTA22                                                            |
|    | PASO 6. MIS OFERTAS27                                                                           |
|    | 1. Para continuar con la presentación de un expediente al que se está licitando.<br>            |
|    | 2. Para comprobar el estado en el que se encuentran los expedientes que se ha presentado oferta |
|    | 3. Para presentar nueva oferta                                                                  |
| 4. | LICITACIÓN DE PRUEBA                                                                            |

BANCODE ESPAÑA Eurosistema

### **1. ACCESO A LA PLATAFORMA**

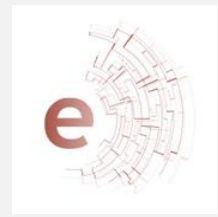

La dirección Web para acceder a la Plataforma de Contratación Electrónica es: <u>https://bde.licitacion.altia.es</u>

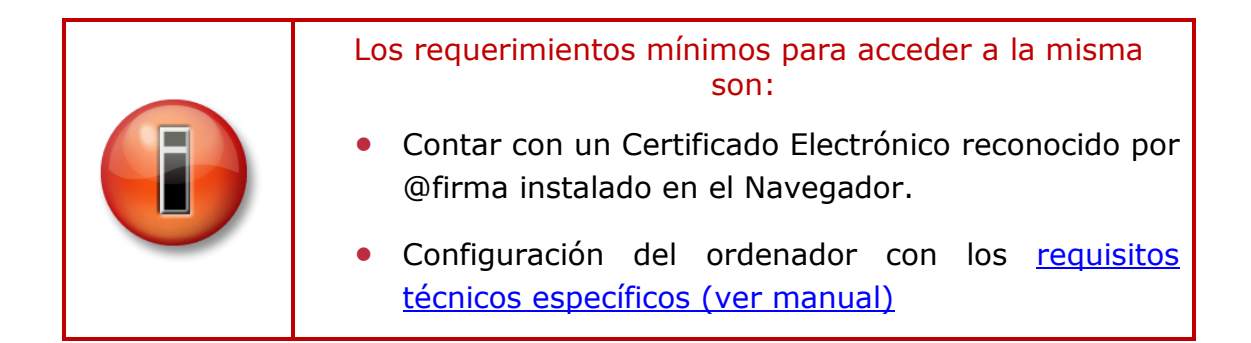

Cuando el usuario acceda a la url donde se encuentra alojado el Sistema de Licitación Electrónica se mostrará la siguiente página:

| BANCO DE <b>ESPAÑA</b><br>Eurosistema | 01/03/2022 13:42                                                                             | (CEST) |
|---------------------------------------|----------------------------------------------------------------------------------------------|--------|
| Sistema de Licitación Electr          | rónica de Banco de España.                                                                   | Ayuda  |
| <ol> <li>Avisos</li> </ol>            |                                                                                              |        |
|                                       | ۲                                                                                            |        |
|                                       | Bienvenido al Sistema de Licitación Electrónica de Banco de<br>España.                       |        |
| - The                                 | Acceso mediante aplicación escritorio                                                        |        |
| e                                     | Instalar la aplicación     Seleccionar     Abrir aplicación escritorio.     Abrir aplicación |        |
|                                       | Acceso a través del navegador de Internet                                                    |        |
|                                       | Instalar la aplicación de Autofirma                                                          |        |
|                                       | Acceder al Sistema de Licitación Electrónica     Acceder                                     |        |
|                                       |                                                                                              |        |
| Accesi                                | bilidad   Política de cookies   Aviso Legal   Mapa Web   Enlaces   Contacto                  |        |

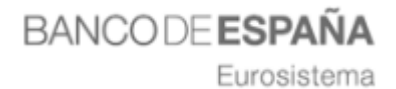

Constituida por los siguientes componentes:

- 1. Acceso mediante aplicación escritorio
- 2. Acceso a través del navegador de Internet
- 3. En la parte superior derecha de la pantalla, desplegando el menú Ayuda, encontraremos:
  - **Manual de Usuario.** Este documento describe el funcionamiento de la Plataforma desde el punto de vista del licitador.
  - Documento de requisitos técnicos Enlace a un documento pdf con la descripción de los requisitos técnicos necesarios que son obligatorios para poder interactuar con la aplicación.
  - Herramienta configuradora del sistema. Este enlace da acceso al asistente de configuración de la Plataforma ayudando a configurar el equipo para poder realizar la presentación de ofertas de manera electrónica.

Es necesario realizar las comprobaciones necesarias de la configuración del ordenador y además instalar los componentes requeridos para poder licitar correctamente. Sin estos componentes instalados, no se podrán presentar ofertas.

La **Herramienta de Configuración** está accesible desde la opción de menú con el mismo nombre una vez que el usuario se ha identificado correctamente en el sistema, pudiéndose ejecutar el asistente en cualquier momento.

# Acceso al Sistema de Licitación Electrónica mediante aplicación escritorio.

Para poder trabajar con la Plataforma de Licitación Electrónica de Banco de España, uno de los requisitos imprescindibles es tener instalada la aplicación escritorio.

A continuación, explicamos cómo proceder para realizar su instalación.

Eurosistema

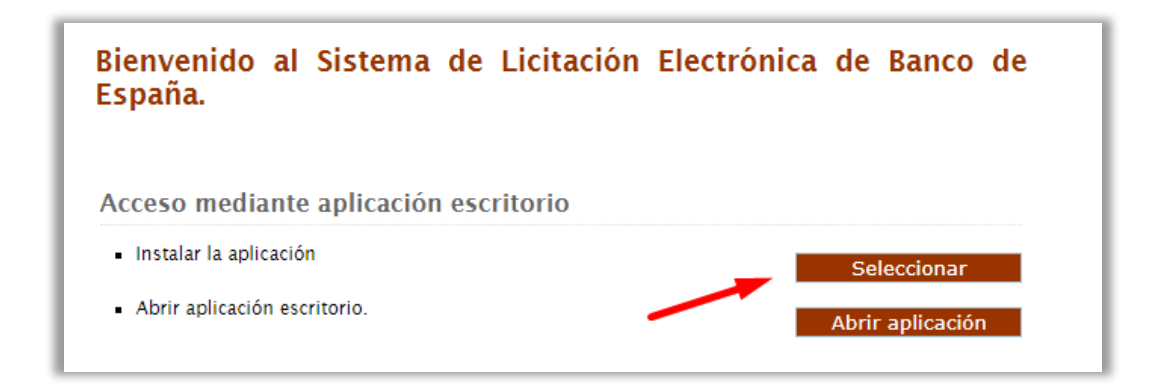

Pulsando sobre el botón "Instalar" empezará el proceso de descarga de la aplicación escritorio. Cuando la aplicación esté descargada pulsamos sobre el ejecutable y aparecerá la siguiente pantalla.

| Windows protegió su PC                                                                                                    |  |  |  |  |
|----------------------------------------------------------------------------------------------------|--|--|--|--|
| SmartScreen de Microsoft Defender impidió el inicio de una aplicación desconocida. Si ejecutas esta aplicación, podrías poner en riesgo el PC. |  |  |  |  |
| Aplicación: BDEAplicacionPresentacionOfertas (1).exe                                                                                           |  |  |  |  |
| Editor: Editor desconocido                                                                                                    |  |  |  |  |
|                                                                                                    |  |  |  |  |
|                                                                                                    |  |  |  |  |
|                                                                                                    |  |  |  |  |
|                                                                                                    |  |  |  |  |
|                                                                                                    |  |  |  |  |
|                                                                                                    |  |  |  |  |
|                                                                                                    |  |  |  |  |
|                                                                                                    |  |  |  |  |
| l 🗡 🖌                                                                                                    |  |  |  |  |
| Ejecutar de todas formas No ejecutar                                                                                                    |  |  |  |  |
|                                                                                                    |  |  |  |  |

Para iniciar el proceso hay que pulsar en el botón "Ejecutar de todas formas" y aparecerá la siguiente pantalla donde tendrá que seleccionar el idioma de la instalación.

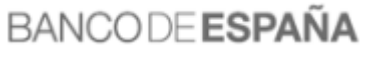

Eurosistema

| Selecci | Seleccione el Idioma de la Instalación                     |    |  |  |
|---------|------------------------------------------------------------|----|--|--|
| BE      | Seleccione el idioma a utilizar durante la<br>instalación. |    |  |  |
|         | Español                                                    | ~  |  |  |
|         | Aceptar Cancela                                            | ır |  |  |

Pulsando en aceptar, aparecerá la siguiente pantalla, en la cual tenemos que marcar si queremos o no un acceso directo de la aplicación en el escritorio del ordenador, y posteriormente pulsar en el botón "Siguiente".

| BE Instalar - BDE Presentación de Ofertas 1                                                                               | _           |            | ×     |
|----------------------------------------------------------------------------------------------------|-------------|------------|-------|
| Seleccione las Tareas Adicionales<br>¿Qué tareas adicionales deben realizarse?                                            |             |            |       |
| Seleccione las tareas adicionales que desea que se realicen d<br>de BDE Presentación de Ofertas y haga clic en Siguiente. | urante la i | nstalaciór |       |
| Accesos directos adicionales:                                                                                             |             |            |       |
| Crear un acceso directo en el escritorio                                                                                  |             |            |       |
|                                                                                                    |             |            |       |
|                                                                                                    |             |            |       |
|                                                                                                    |             |            |       |
|                                                                                                    |             |            |       |
|                                                                                                    |             |            |       |
|                                                                                                    |             |            |       |
|                                                                                                    |             |            |       |
|                                                                                                    |             |            |       |
| Sigu                                                                                                    | iiente >    | Can        | celar |

Para comenzar la instalación, habrá que pulsar en el botón "Instalar" de la pantalla que aparece a continuación.

Eurosistema

| BE Instalar - BDE Presentación de Ofertas 1 —                                                                                 |          | ×     |
|----------------------------------------------------------------------------------------------------|----------|-------|
| Listo para Instalar<br>Ahora el programa está listo para iniciar la instalación de BDE Presentad<br>de Ofertas en su sistema. | :ión     |       |
| Haga clic en Instalar para continuar con el proceso o haga clic en Atrás<br>revisar o cambiar alguna configuración.           | si desea |       |
| Tareas Adicionales:<br>Accesos directos adicionales:<br>Crear un acceso directo en el escritorio                              |          | Ŷ     |
| <                                                                                                    | >        |       |
| < Atrás Instalar                                                                                                    | Can      | celar |

Automáticamente comenzará la instalación de la aplicación. Cuando haya finalizado la instalación, aparecerá está pantalla.

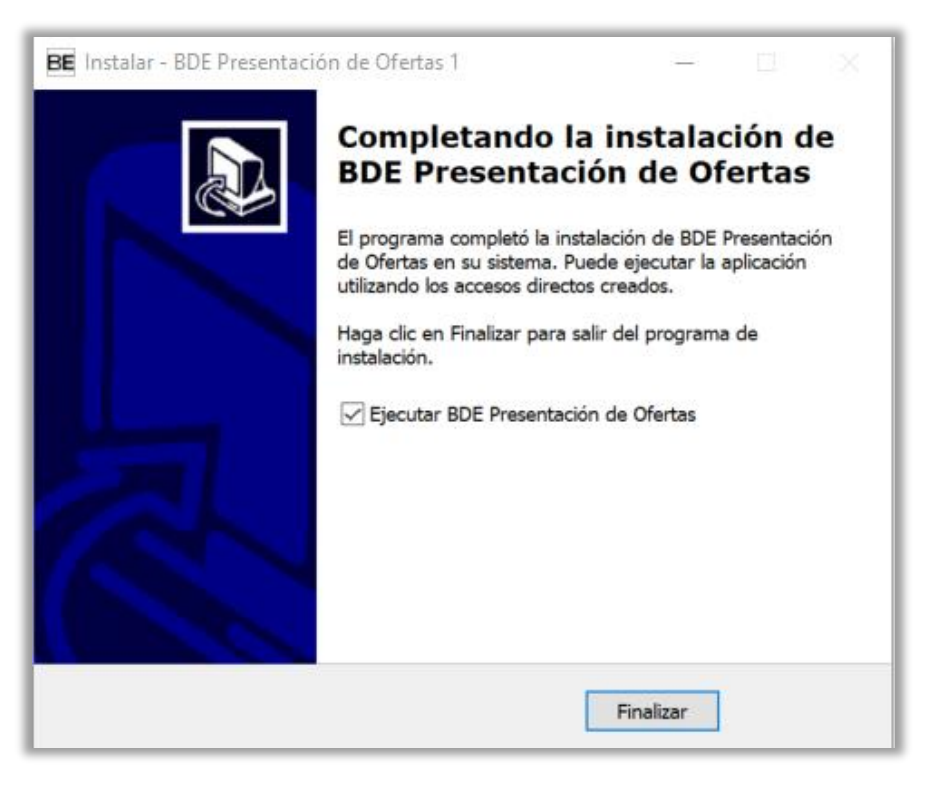

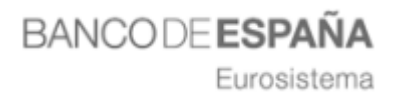

Pulsando en el botón "Finalizar", la aplicación quedará instalada en su ordenador. Para abrirla solo tendrá que pulsar en el icono que se habrá creado en su escritorio.

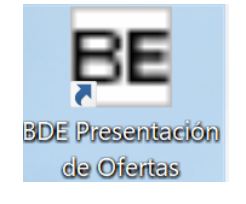

| 📧 Sistema de Licitación       | Electrónica del Banco de España. Autenticación $\  \ \square$ $\ 	imes$                                        |  |  |  |
|-------------------------------|----------------------------------------------------------------------------------------------------|--|--|--|
| BANCODE ESPAÑA<br>Eurosistema |                                                                                                    |  |  |  |
| Ayuda                         | Bienvenido al Sistema de Licitación Electrónica del Banco de España                                            |  |  |  |
| Manual usuario                | Para poder acceder a la aplicación debe autenticarse mediante certificado digital válido<br>o DNI Electrónico. |  |  |  |
|                               | Seleccione un certificado digital y pulse en "Aceptar".<br>FERNANDEZ RAMOS ARANTZAZU  Aceptar                  |  |  |  |

Desde la aplicación escritorio podrá presentar oferta siempre y cuando esté registrado previamente en la Plataforma de Licitación Electrónica de Banco

#### Acceso al Sistema de Licitación Electrónica a través del navegador.

Pulsando sobre el botón Acceder de la página inicial del Sistema de Licitación Electrónica, se cargarán los certificados digitales instalados en el navegador de internet.

Para ello es imprescindible tener instalado "Autofirm@", pulsando sobre el botón "Instalar" podrá seleccionar según su sistema operativo la descarga de Autofirm@.

Eurosistema

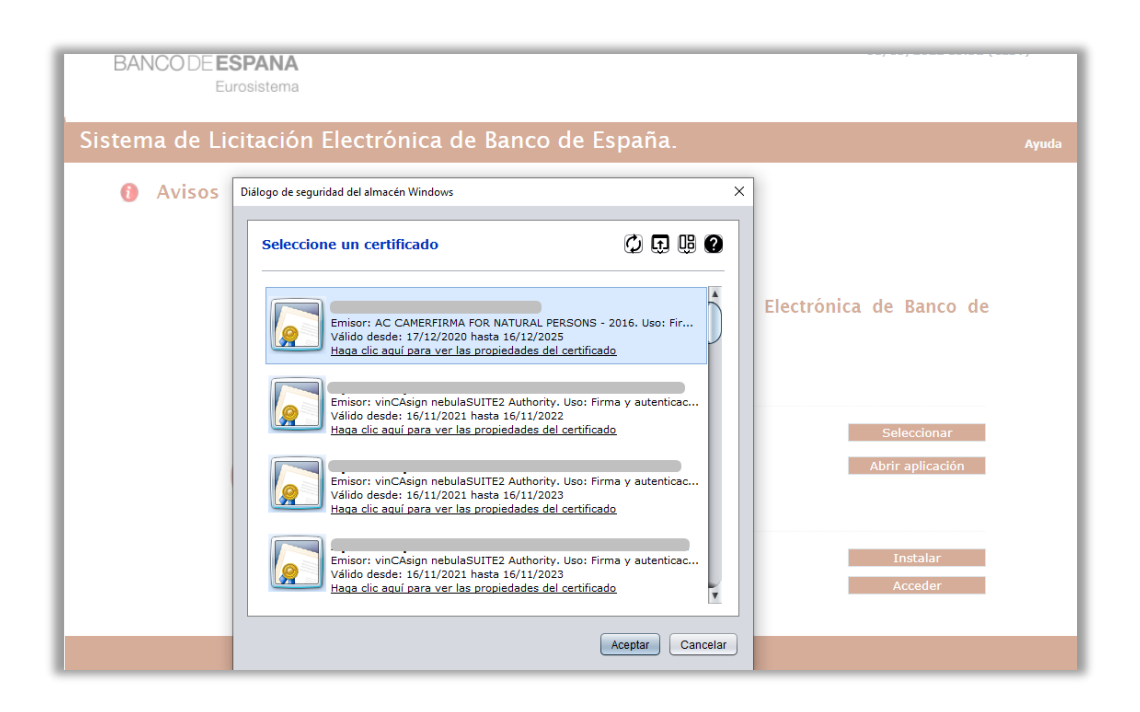

Al acceder a la plataforma, **se valida si el usuario** que se está identificando aparece registrado como apoderado o autorizado en alguna solicitud de inscripción **en la** Plataforma, y, por ende, en el sistema de gestión de proveedores y apoderados.

Una vez que el usuario se autentique de forma correcta podrá acceder al Sistema de Licitación Electrónica, pudiendo realizar las operaciones correspondientes al rol que tenga asignado.

**Si el usuario no estuviera inscrito como apoderado** o **autorizado** en ninguna solicitud de inscripción en la Plataforma, podrá presentar oferta de todas maneras. Para tal fin se habilitará el alta rápida en el GPA (Gestión de Proveedores y Apoderados) cuando se accede a la presentación de oferta para un expediente concreto.

Si además el usuario aparece como apoderado o autorizado en una o más empresas, al entrar en la plataforma aparecerán listadas las solicitudes en las cuales está registrado, debiendo seleccionar aquella con la cual desea identificarse en la aplicación. No obstante, también podrá seleccionar acceder con otra empresa. Para estos casos el comportamiento del sistema con respecto al usuario será el de un licitador no inscrito como apoderado o autorizado.

Eurosistema

| Eurosist                                                               | ema                                                                                                    |      |
|------------------------------------------------------------------------|----------------------------------------------------------------------------------------------------|------|
| stema de Licita                                                        | ción Electrónica de Banco de España.                                                                                                    | Ауца |
|                                                                        |                                                                                                    |      |
|                                                                        |                                                                                                    |      |
|                                                                        |                                                                                                    |      |
| Usted aparece como apoder                                              | ado/autorizado de más de una empresa, debe elegir en nombre de la empresa con la cual desea identificarse en la aplicacion.                                                                                                    |      |
| Usted aparece como apoder                                              | ado/autorizado de más de una empresa, debe elegir en nombre de la empresa con la cual desea identificarse en la aplicacion.<br>Razón social                                                                                                    |      |
| Usted aparece como apodes<br>NIF<br>Q78073158                          | rado/autorizado de más de una empresa, debe elegir en nombre de la empresa con la cual desea identificarse en la aplicacion.           Razón social           PRUEBAS V.S.0 MIGUEL                                                                                                    |      |
| Usted aparece como apoder<br>NIF<br>Q78073158<br>D96456488             | ado/autorizado de más de una empresa, debe elegir en nombre de la empresa con la cual desea identificarse en la aplicacion.           Razón social           PRUEBAS V.S.O MICUEL           PRUEBA ALTIA JURIDICA                                                                     | -    |
| Usted aparece como apodel<br>NIF<br>Q78073158<br>D96456488             | ado/autorizado de más de una empresa, debe elegir en nombre de la empresa con la cual desea identificarse en la aplicacion.           Razón social           PRUEBAS V.5.0 MIGUEL         PRUEBA ALTIA JURIDICA           MIGUEL RODRIGUEZ GUERRERO         MIGUEL RODRIGUEZ GUERRERO |      |
| Usted aparece como apode:<br>NIF<br>Q78073158<br>D06456488<br>00000000 | ado/autorizado de más de una empresa, debe elegir en nombre de la empresa con la cual desea identificarse en la aplicacion.                                                                                                    |      |
| Usted aparece como apode:<br>NIF<br>Q78073158<br>D96456488<br>00000000 | ado/autorizado de más de una empresa, debe elegir en nombre de la empresa con la cual desea identificarse en la aplicacion.                                                                                                    |      |

Una vez seleccionada, se mostrará la pantalla principal, con los datos correspondientes a la empresa que ha accedido en la parte superior derecha.

| BANCO DE <b>ESPAÑA</b><br>Eurosistema                                                                                              | a                                                                                                    | 03/03/2022 16:12 (CEST)<br>EMPRE PRUEBAS PD<br>PAMELA<br>[Apoderado]                                                                                                    |
|----------------------------------------------------------------------------------------------------|----------------------------------------------------------------------------------------------------|----------------------------------------------------------------------------------------------------|
| Sistema de Licitació                                                                                                    | on Electrónica de Banco de España.                                                                                                    | FAQS                                                                                                    |
| <ul> <li>INICIO</li> <li>PRESENTACIÓN DE OFERTAS</li> <li>MIS OFERTAS</li> </ul>                                                   | Sistema de Licitación Electrónica                                                                                                    | de Banco de España                                                                                                    |
| <ul><li>MIS SUBASTAS</li><li>INSCRIPCIONES AL SISTEMA</li></ul>                                                                    | Pulse aquí para consultar los requisitos técnicos necesarios para el u<br>de España.                                                                                                    | iso del Sistema de Licitación Electrónica de Banco                                                                                                    |
| <ul> <li>Mis solicitudes</li> <li>Nueva solicitud física</li> <li>Nueva solicitud jurídica</li> <li>Nueva solicitud UTE</li> </ul> | Trámites                                                                                                    |                                                                                                    |
| MIS NOTIFICACIONES     SUSCRIPCIÓN SISTEMA<br>ALERTAS     Alta suscripción                                                         |                                                                                                    |                                                                                                    |
| Cancelar suscripción     MIS COMUNICACIONES                                                                                        | Nueva Oferta                                                                                                    | Mis Ofertas                                                                                                    |
|                                                                                                    | Información<br>→ Banco de España pone a disposición de todos los licitadores val<br>poder realizar todos los pasos necesarios para la presentación<br>FORMA DE COMPROBAR QUE UD. CUMPLE TODOS LOS REQUISIT<br>BANCO DE ESPAÑA (correcto alta de la empresa en el Sistema, c<br>carpetas, requisitos técnicos de configuración, etc.). | rios expedientes de pruebas, con los que<br>telemática de ofertas. Esta es LA ÚNICA<br>rOS PARA LICITAR ELECTRÓNICAMENTE EN<br>correctos permisos de usuario, estructuras de |
| CONFIGURACION                                                                                                    | -> Para realizar esta nrueha de nresentación de oferta, seleccione                                                                                                    | la onción del menú lateral izquierdo:                                                                                                    |

BANCO DE **ESPAÑA** Eurosistema

### 2. PUNTOS IMPORTANTES A TENER EN CUENTA.

A continuación, se explica los puntos más importantes a tener en cuenta a la hora de la presentación de las ofertas, **la operativa del proceso de carga de los documentos, firma y envío, así como los perfiles que realicen las acciones.** 

# A la hora de licitar a través de la plataforma de licitación habrá que tener en cuenta lo siguiente:

- Los ficheros que se anexen en la presentación de ofertas, tendrán que estar alojados en el escritorio o directamente en la unidad c:\
- Los nombres de los ficheros que se adjunten en la oferta no deberán contener espacios en blanco, caracteres especiales (incluido la ñ) ni acentos.
- Los nombres de los ficheros no deberán tener una longitud de más 20 caracteres.
- Si la solicitud que su empresa tiene dada de alta se encuentra en estado
   "Rechazada", solo podrá realizar operaciones de consulta.
- Si la empresa para la que actúa el apoderado no está registrada en el Registro de Proveedores del organismo, podrá presentar oferta después de tramitar el alta rápida en el GPA.
- El apoderado accederá al formulario de tramitación de alta rápida en el GPA, para el caso contemplado en el anterior punto, al iniciar la presentación de oferta.
- Los ficheros anexados en la oferta no deberán modificarse hasta la finalización de la tramitación del expediente. El organismo podrá requerir esta documentación en cualquier momento del proceso de contratación.

La Plataforma es compatible con los navegadores **MICROSOFT EDGE, GOOGLE CHROME, INTERNET EXPLORER y MOZILLA FIREFOX.**  BANCO DE ESPAÑA Eurosistema

### **3. GUÍA PARA LA PRESENTACIÓN DE OFERTAS**

A continuación, se explicarán los pasos a seguir para realizar la presentación de ofertas a través de la Plataforma de Licitación Electrónica de Banco de España.

Para aquellos procedimientos de contratación que conlleven una invitación, las empresas invitadas recibirán un email de aviso para comunicar la invitación para presentar oferta para dicho expediente y otro email de aviso para informar de una nueva notificación en el módulo de notificaciones.

#### PASO 1. BUSQUEDA DE EXPEDIENTE

El primer paso para presentar una oferta es seleccionar el expediente correspondiente al cual se desea licitar. Para ello hay que pulsar sobre el botón **"Presentación de ofertas"**.

| Sistema de Licitació                                                                                                    | n Electrónica de Banco de España.                                                                                                    | FAQS                            |
|----------------------------------------------------------------------------------------------------|----------------------------------------------------------------------------------------------------|---------------------------------|
| <ul> <li>INICIO</li> <li>PRESENTACIÓN DE OFERTAS</li> <li>MIS OFERTAS</li> <li>MIS SUBASTAS</li> <li>INSCRIPCIONES AL SISTEMA</li> <li>Mis solicitudes</li> <li>Nueva solicitud furídica</li> <li>Nueva solicitud UTE</li> <li>MIS NOTIFICACIONES</li> <li>SELECRUTICIÓN ESESTEMA</li> </ul> | Búsqueda de expediente       Selección de expediente       Seleccionar do cumentación       Firma y e do fei         Búsqueda de expediente       Selección de expediente       Seleccionar do cumentación       Firma y e do fei         Ayuda para este formulario       Con este asistente podrá preparar y luego presentar una oferta por vía telemática de forma sencilla y plenau | nrvio<br>rta<br>mente segura.   |
| SockiPCIONSISTEMA     AlterTAS     Alta suscripción     Cancelar suscripción     MIS COMUNICACIONES     TRAZABILIDAD     Consultar trazas     VEDELCACIÓN DE                                                                                                    | En primer lugar debe buscar y seleccionar el expediente para el cual desea presentar oferta. Seleccione los<br>desee y pulse Buscar.     Si previamente ya inició la preparación de una oferta, podrá localizarla a través del menú Mis Licitacione:<br>Introduzca su selección                                                                                                    | criterios de búsqueda que<br>B. |
| VERTICACION DE      DOCUMENTOS      HERRAMIENTA DE     CONFIGURACIÓN      AYUDA      Manual de usuario      Guía rápida notificaciones y     comunicaciones      Guía rápida presentación de     ofertas      Guía rápida alta en la     platárorma                                          | N° expediente:<br>Denominación:<br>Tipo de procedimiento:<br>Tipo contrato:<br>Fecha de fin de plazo desde:<br>Fecha de fin de plazo de la oferta final:<br>Tipo de expediente:<br>Real                                                                                                    | ▼<br>▼<br>▼                     |
|                                                                                                    | 🗙 Limpiar 🖉 Buscar                                                                                                    |                                 |

Pulsando sobre el menú, aparecerá la pantalla de búsqueda de expedientes.

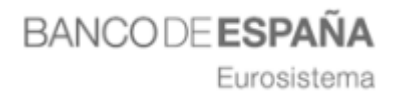

Podemos realizar búsquedas aplicando criterios de selección por cualquiera de los campos que aparecen en la pantalla de búsqueda, o directamente pulsando en el botón "Buscar".

Al pulsar en "Buscar" sin introducir ningún otro criterio de búsqueda, se mostrarán los expedientes que Banco de España tiene publicados y estén en plazo de presentación de ofertas.

#### PASO 2. BUSQUEDA DE EXPEDIENTE

Para empezar a licitar al expediente, se pinchará sobre el icono "Licitar"

|                             | (1) —                                                                                                    | - 🧿 — 🧿                                                                                                    | - 4 -                                                                                                    |                   |  |
|-----------------------------|----------------------------------------------------------------------------------------------------|----------------------------------------------------------------------------------------------------|----------------------------------------------------------------------------------------------------|-------------------|--|
|                             | Búsqueda de<br>expediente                                                                                                    | Selección de Selecciona<br>expediente documentaci                                                                                         | r Firma y envío<br>ón de oferta                                                                          |                   |  |
| 0                           | Ayuda para este formula                                                                                                    | ario                                                                                                    |                                                                                                    |                   |  |
| - En la<br>selecc           | a presente fase "Seleccionar la<br>cionados.                                                                                              | licitación", se muestran los expedientes que s                                                                                            | e han encontrado conforme los crit                                                                       | erios de búsqueda |  |
| - Para                      | i proceder a la preparación de                                                                                                    | su oferta debe seleccionar un expediente cono                                                                                             | reto.                                                                                                    |                   |  |
|                             |                                                                                                    | ALC: NO DESCRIPTION                                                                                                    |                                                                                                    |                   |  |
| - Si de                     | - Si desea presentarse en UTE debe primero registrar una <b>Nueva solicitud UTE</b> y luego acceder a la aplicación en su representación. |                                                                                                    |                                                                                                    |                   |  |
| - Side<br>- Pued            | esea presentarse en UTE debe<br>de acceder a más información                                                                              | primero registrar una Nueva Solicitud UTE y<br>sobre el expediente con las acciones indicadas                                             | a la derecha de cada expediente.                                                                         | representación.   |  |
| - Side<br>- Puec            | esea presentarse en UTE debe<br>de acceder a más información                                                                              | primero registrar una NUEVA SONCITUO UTE y<br>sobre el expediente con las acciones indicadas                                              | luego acceder a la aplicación en su<br>a la derecha de cada expediente.                                  | representación.   |  |
| - Si de<br>- Puec           | esea presentarse en UTE debe<br>de acceder a más información                                                                              | primero registrar una NUEVA SOliCitud UTE y<br>sobre el expediente con las acciones indicada:                                             | luego acceder a la aplicacion en su<br>a la derecha de cada expediente.                                  | representación.   |  |
| - Si de<br>- Puec           | esea presentarse en UTE debe<br>de acceder a más información                                                                              | primero registrar una NUEVA SOIICITUD UTE y<br>sobre el expediente con las acciones indicadas                                             | luego acceder a la aplicacion en su<br>a la derecha de cada expediente.                                  | i representación. |  |
| - Si de<br>- Puec<br>Entida | esea presentarse en UTE debe<br>de acceder a más información<br>ad : BANCO DE ESPAÑA                                                      | primero registrar una NUEVA SOIICITUD UTE y<br>sobre el expediente con las acciones indicadas                                             | luego acceder a la aplicacion en su<br>a la derecha de cada expediente.                                  | i representación. |  |
| - Si de<br>- Puec<br>Entida | esea presentarse en UTE debe<br>de acceder a más información<br>ad : BANCO DE ESPAÑA<br>Nº expediente                                     | primero registrar una NUEVA SOlicitud UTE y<br>sobre el expediente con las acciones indicadas<br>Denominación                             | Iuego acceder a la aplicacion en su<br>a la derecha de cada expediente.<br>Fin Plazo                     | Accione           |  |
| - Si de<br>- Puec<br>Entida | esea presentarse en UTE debe<br>de acceder a más información<br>ad : BANCO DE ESPAÑA<br>Nº expediente<br>PEDIENTE PRUEBAS ALTIA           | primero registrar una NUEVA SOlicitud UTE y<br>sobre el expediente con las acciones indicada:<br>Denominación<br>EXPEDIENTE PRUEBAS ALTIA | Iuego acceder a la aplicacion en su<br>a la derecha de cada expediente.<br>Fin Plazo<br>08/03/2024 13:00 | Accione           |  |
| - Si de<br>- Puec<br>Entida | esea presentarse en UTE debe<br>de acceder a más información<br>ad : BANCO DE ESPAÑA<br>Nº expediente<br>PEDIENTE PRUEBAS ALTIA           | primero registrar una NUEVA Solicitud UTE y<br>sobre el expediente con las acciones indicadas<br>Denominación<br>EXPEDIENTE PRUEBAS ALTIA | luego acceder a la aplicacion en su<br>a la derecha de cada expediente.<br>Fin Plazo<br>08/03/2024 13:00 | Accione           |  |
| - Si de<br>- Puec<br>Entida | esea presentarse en UTE debe<br>de acceder a más información<br>ad : BANCO DE ESPAÑA<br>Nº expediente<br>PEDIENTE PRUEBAS ALTIA           | primero registrar una NUEVA Solicitud UTE y<br>sobre el expediente con las acciones indicadas<br>Denominación<br>EXPEDIENTE PRUEBAS ALTIA | luego acceder a la aplicacion en su<br>a la derecha de cada expediente.<br>Fin Plazo<br>08/03/2024 13:00 | Accione           |  |
| - Si de<br>- Puec           | esea presentarse en UTE debe<br>de acceder a más información<br>ad : BANCO DE ESPAÑA<br>Nº expediente<br>PEDIENTE PRUEBAS ALTIA           | primero registrar una NUEVA SOlicitud UTE y<br>sobre el expediente con las acciones indicadas<br>Denominación<br>EXPEDIENTE PRUEBAS ALTIA | Tuego acceder a la aplicacion en su<br>a la derecha de cada expediente.<br>Fin Plazo<br>08/03/2024 13:00 | Accione           |  |
| - Si de                     | esea presentarse en UTE debe<br>de acceder a más información<br>ad : BANCO DE ESPAÑA<br>Nº expediente<br>PEDIENTE PRUEBAS ALTIA           | primero registrar una NUEVA Solicitud UTE y<br>sobre el expediente con las acciones indicadas<br>Denominación<br>EXPEDIENTE PRUEBAS ALTIA | Iuego acceder a la aplicacion en su<br>a la derecha de cada expediente.<br>Fin Plazo<br>08/03/2024 13:00 | Accione           |  |

Al lado del icono seleccionar expediente aparece el icono de "Ficha Licitación" —, pulsando sobre el icono aparecerá una pantalla con información de la licitación.

BANCO DE ESPAÑA Eurosistema

#### PASO 3. REGISTRO PREVIO PARA PRESENTAR OFERTA.

- Este paso sólo lo tendrán que realizar aquellas empresas que entren por primera vez a la Plataforma de Licitación Electrónica de Banco de España y quieren presentar oferta.
- Si la empresa ya está registrada en la Plataforma de Licitación Electrónica de HUNOSA, una vez seleccionado el expediente, la aplicación le guiará directamente al PASO 4. Selección de documentos.

Si es la primera vez que accede a la Plataforma de Licitación Electrónica de Banco de España, en la parte superior derecha de la pantalla, le aparecerá su nombre y apellido y la aplicación le informará que no representa a ninguna empresa.

| BANCO DE ESPAÑA<br>Eurosistema                                                                                                    |                                                                                                    |                                                                                                    | 02/03/2022 11:58 (CEST)<br>[No representa a ninguna<br>empresa]<br>PAMELA                                      | ወ   |
|----------------------------------------------------------------------------------------------------|----------------------------------------------------------------------------------------------------|----------------------------------------------------------------------------------------------------|----------------------------------------------------------------------------------------------------|-----|
| Sistema de Licitación                                                                                                    | Electrónica de Banco de Es                                                                                                    | paña.                                                                                                    | FAQS                                                                                                    |     |
| <ul> <li>INICIO</li> <li>PRESENTACIÓN DE OFERTAS</li> <li>MIS OFERTAS</li> <li>MIS SUBASTAS</li> <li>INSCRIPCIONES AL SISTEMA</li> <li>Mis solicitudes</li> <li>Nueva solicitud física</li> <li>Nueva solicitud jurídica</li> </ul> | Búsqueda de expediente       Selección d expediente                                                                                                    | 3                                                                                                    | (4)<br>Firma y envio<br>de oferta                                                                              | 0   |
| Nueva solicitud UTE     MIS NOTIFICACIONES     SUSCRIPCIÓN SISTEMA     ALERTAS     Alta suscripción     Cancelar suscripción     TRAZABILIDAD     Consultar trazas                                                                  | <ul> <li>Ayuua para este formutarito</li> <li>Con este asistente podrá preparar y luego presentar u</li> <li>En primer lugar debe buscar y seleccionar el expedie</li> <li>desee y pulse Buscar.</li> <li>Si previamente ya inició la preparación de una oferta</li> </ul> | na oferta por vía telemática de for<br>nte para el cual desea presentar of<br>, podrá localizarla a través del men | ma sencilla y plenamente segura.<br>'erta. Seleccione los criterios de búsqueda<br>ú <b>Mis Licitaciones</b> . | que |
| VERTERCACIÓN DE DOCUMENTOS      HERRAMIENTA DE CONFIGURACIÓN      AYUDA      Manual de usuario      Guía rápida notificaciones y comunicaciones      Guía rápida presentación de ofertas      Guía rápida alta en la                | Introduzca su selección<br>Nº expediente:<br>Denominación:<br>Tipo de procedimiento:<br>Tipo contrato:<br>Fecha de fin de plazo desde:<br>Fecha de fin de plazo de la oferta final:                                                                                        | - Todos<br>- Todos<br>- Todos<br>- Todos                                                                           | hasta:                                                                                                    | ] 💼 |
| plataforma                                                                                                    | Tipo de expediente:                                                                                                    | Real                                                                                                    | ~                                                                                                    |     |

En este caso, al acceder a la opción del menú "Presentación de Ofertas" y seleccionar el expediente (PASO 2. Seleccionar expediente), la Plataforma le pedirá un **REGISTRO PREVIO** para poder continuar con la presentación de la oferta.

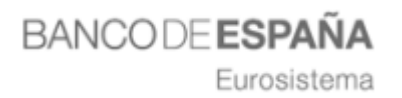

Para registrar su empresa, tendrá que cumplimentar los datos de entidad (tipo identificación, código de identificación y razón social).

Los datos de apoderado vendrán cumplimentados automáticamente, ya que la aplicación los recoge del certificado digital con el cual se ha identificado en la Plataforma para acceder.

| Datos entidad                                                                                                    |                                                                                                    |
|----------------------------------------------------------------------------------------------------|----------------------------------------------------------------------------------------------------|
| Tipo de personalidad:<br>Tipo de cód. de identificación (*):<br>Código de identificación (*):<br>Razón social (*):<br>País (*): | PERSONALIDAD FÍSICA                                                                                                    |
| Datos apoderado                                                                                                    |                                                                                                    |
| Tipo de cód. de identificación (*):<br>Código de identificación (*):<br>Nombre (*):<br>Apellidos (*):                           | NIF 🔽                                                                                                    |
|                                                                                                    | El solicitante declara que los datos aquí indicados en la presente<br>solicitud son ciertos, que cumple con los requisitos solicitados, y<br>expresamente autoriza a Banco de España a comprobar la veracidad de<br>los citados datos. |
| (*) campo obligatorio                                                                                                    | Borrar datos Viguiente                                                                                                    |

Una vez cumplimentados los datos, tendrá que marcar el check de veracidad de datos, y pulsar en el botón "Siguiente".

Como se puede ver en la siguiente pantalla, la Plataforma le mostrará los datos de su empresa y los datos del apoderado, para que pueda confirmarlos, si algún dato no es correcto, pulsando sobre el botón **Volver** le llevará de nuevo a la pantalla de

es correcto, pulsando sobre el botón **sevolven** le llevará de nuevo a la pantalla de registro previo.

Eurosistema

| egistro pr       | evio para la presentación de oferta                               | 8 |
|------------------|-------------------------------------------------------------------|---|
| 🕖 Ayuda pa       | ara este formulario                                               |   |
| Revise los datos | introducidos, para finalizar la solicitud pulse Firmar Solicitud. |   |
| Datos en         | tidad                                                             |   |
|                  | Tipo de personalidad: PERSONALIDAD JURÍDICA                       |   |
|                  | Tipo de cód. de identificación: NIF                               |   |
|                  | Código de identificación: U22209233                               |   |
|                  | Razón social: EMPRESA DE PRUEBAS0203                              |   |
|                  | País: ESPAÑA                                                      |   |
| Datos ap         | oderado                                                           |   |
|                  | Tipo de cód. de identificación: NIF                               |   |
|                  | Código de identificación: 03126498Q                               |   |
|                  | Nombre: PAMELA                                                    |   |
|                  | Apellidos: DURO FERNANDEZ-PACHECO                                 |   |
|                  | ← Volver ✔Firmar solicitud                                        |   |

Si los datos de su empresa son correctos, tendrá que pulsar sobre el botón Firmar solicitud para finalizar el registro y poder acceder al expediente.

Al pulsar sobre el botón "Firmar solicitud" se abrirá la aplicación Autofirm@ para que seleccione el certificado digital con el cual va a firmar el registro de su empresa.

Si el **registro es correcto**, le aparecerá la siguiente pantalla, donde se muestra el número de registro, la fecha y hora en la que ha registrado su solicitud y los datos tanto de la empresa como del apoderado.

Eurosistema

| egistro pre      | vio para la presentación de oferta                                                                              | 0 |
|------------------|----------------------------------------------------------------------------------------------------|---|
| 🕖 Ayuda par      | a este formulario                                                                                               |   |
| Para descargarse | I justificante de registro pulse Descarga PDF Justificante, para licitar pulse Iniciar Presentación de Ofertas. |   |
| Acuse de         | recibo de presentación de documentos                                                                            |   |
| Fecha y ł        | Número de registro telemático: CPA00101811<br>ora de presentación en el Registro:: 2022-03-02                   |   |
| Datos enti       | dad                                                                                                    |   |
|                  | Tipo de personalidad: PERSONALIDAD JURÍDICA                                                                     |   |
|                  | Tipo de cód. de identificación: NIF                                                                             |   |
|                  | Código de identificación: U22209233                                                                             |   |
|                  | Razón social: EMPRESA DE PRUEBAS0203                                                                            |   |
|                  | País: ESPAÑA                                                                                                    |   |
| Datos apo        | derado                                                                                                    |   |
|                  | Tipo de cód. de identificación: NIF                                                                             |   |
|                  | Código de identificación:                                                                                       |   |
|                  | Nombre: PAMELA                                                                                                  |   |
|                  | Apellidos:                                                                                                    |   |
|                  | Cescarga PDF Justificante                                                                                       |   |

También se podrá descargar el justificante PDF del registro de su empresa, pulsando sobre el botón Cescarga PDF Justificante.

Pulsado sobre el botón Viniciar presentación ofertas, la aplicación nos llevara al paso "Seleccionar Documentación" que pasamos a explicar en el PASO 4 de esta guía.

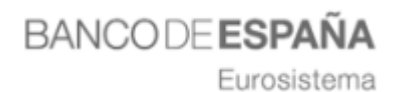

### PASO 4. SELECCIONAR DOCUMENTACIÓN.

Una vez realizados correctamente los pasos anteriores se llega al paso 3: "Adjuntar documentación":

| $\frown$                                                                                                    |                                                                                                    |                                                                                            |                                                    |                   |
|----------------------------------------------------------------------------------------------------|----------------------------------------------------------------------------------------------------|--------------------------------------------------------------------------------------------|----------------------------------------------------|-------------------|
| <u> </u>                                                                                                    |                                                                                                    | <u> </u>                                                                                   | (                                                  | 4)                |
| Búsqueda de<br>expediente                                                                                                    | Selección de<br>expediente                                                                                                    | Seleccionar<br>documentación                                                               | Firma<br>de o                                      | y envío<br>derta  |
| EXPEDIENTE I                                                                                                    | PRUEBAS ALTIA 🛚 - EX                                                                                                    | PEDIENTE PRUEB/                                                                            | AS ALTIA                                           |                   |
| Recuerde que en e                                                                                                    | I presente momento unicame                                                                                                    | nte se indica la ruta de                                                                   | los documentos, lo                                 | os cuales         |
| no se annacenaran                                                                                                    |                                                                                                    | ina y chino de la orerta                                                                   | -                                                  |                   |
| Seleccione la do                                                                                                    | cumentación que va a pre                                                                                                    | sentar en la oferta                                                                        |                                                    |                   |
| sin que varíe la ruta y                                                                                                    | rmitido por documiento es 18 Mb. F<br>los nom bres de ficheros indicados                                                                                                    | 'ara poder firm ar y enviar d<br>previam ente.                                             | ebera mantener la doc                              | umentacion        |
| Sobre 1 : Docum                                                                                                    | entación administrativa                                                                                                    |                                                                                            |                                                    |                   |
| Nombre                                                                                                    | Modelo Ubicación                                                                                                    |                                                                                            | Fecha                                              | Acciones          |
| (*) DEUC                                                                                                    | Ŧ                                                                                                    |                                                                                            |                                                    | Añadir            |
| 👴 Apartado pliego: A                                                                                                    | partado l                                                                                                    |                                                                                            |                                                    |                   |
| (*) Declaracion Respo                                                                                                    | nsable                                                                                                    |                                                                                            |                                                    | Añadir            |
| \rm O Apartado pliego: A                                                                                                    | partado 2                                                                                                    |                                                                                            |                                                    |                   |
| 🔁 Documentación a                                                                                                    | dicional no obligatoria del acto Sobre                                                                                                    | 1                                                                                          |                                                    |                   |
| Nombre                                                                                                    | Modelo Ubicación                                                                                                    |                                                                                            | Fecha                                              | Acciones          |
|                                                                                                    |                                                                                                    |                                                                                            |                                                    | Otros             |
|                                                                                                    |                                                                                                    |                                                                                            |                                                    |                   |
| Sobre 3 : Aut                                                                                                    | omáticos - Con formula                                                                                                    |                                                                                            |                                                    |                   |
| Newber                                                                                                    | Madala Ubiasión                                                                                                    |                                                                                            | Facha                                              | A                 |
| (*) Precio                                                                                                    | Modelo obicación                                                                                                    |                                                                                            | recria                                             | Añadir            |
|                                                                                                    |                                                                                                    |                                                                                            |                                                    |                   |
|                                                                                                    |                                                                                                    |                                                                                            |                                                    |                   |
| Documentación a                                                                                                    | idicional no obligatoria del acto Sobre                                                                                                    | 3                                                                                          |                                                    |                   |
| Documentación a                                                                                                    | Madela Ultimetér                                                                                                    | 3                                                                                          | Facha                                              | Assistant         |
| Documentación a                                                                                                    | Modelo Ubicación                                                                                                    | 3                                                                                          | Fecha                                              | Acciones<br>Otros |
| Nombre                                                                                                    | Modelo Ubicación                                                                                                    | 3                                                                                          | Fecha                                              | Acciones<br>Otros |
| Documentación a                                                                                                    | Modelo, Ubicación                                                                                                    | 3                                                                                          | Fecha                                              | Acciones<br>Otros |
| Documentación a                                                                                                    | idicional no coligatoria del acto Sobre                                                                                                    | 3                                                                                          | Fecha                                              | Acciones<br>Otros |
| Documentación e<br>Nombre<br>Sobre cifrado                                                                                                    | Modelo, Ubicación                                                                                                    | 3                                                                                          | Fecha                                              | Acciones<br>Otros |
| Documentación e<br>Nombre<br>Sobre cifrado                                                                                                    | Nodelo Ubicación                                                                                                    | 3                                                                                          | Fecha                                              | Acciones<br>Otros |
| Documentación s     Nombre     Sobre cifrado     Avisos sobre la c                                                                                                    | Modelo Ubicación<br>Modelo Ubicación                                                                                                    | 3                                                                                          | Fecha                                              | Acciones<br>Otros |
| Documentación s     Nombre     Sobre cifrado     Avisos sobre la c     Indique una di                                                                                                    | Modelo Ubicación<br>Modelo Ubicación<br>oferta presentada<br>rección para ser avisado por correc                                                                                                    | s electrónico de la llegada o                                                              | Fecha<br>le una notificación.                      | Acciones<br>Otros |
| Sobre cifrado Avisos sobre la c - Indique una di - En el correo de                                                                                                    | Modelo Ubicación<br>Modelo Ubicación<br>oferta presentada<br>rección para ser avisado por correc<br>e aviso le vendrá indicado el acceso                                                                                                    | 9<br>electrónico de la llegada d<br>a su bandeja de notificacio                            | Fecha<br>le una notificación.<br>ones.             | Acciones<br>Otros |
| Documentación a  Nombre      Sobre cifrado      Avisos sobre la c      Indique una di      En el correo de      Las notificaci                                                                                | Modelo Ubicación<br>Modelo Ubicación<br>oferta presentada<br>rección para ser avisado por correc<br>e aviso le vendrá indicado el acceso<br>ones enviadas para esta oferta, p                                                                                                    | e electrónico de la llegada d<br>a su bandeja de notificacio<br>odran ser leidas o rechaze | Fecha<br>le una notificación.<br>ones.<br>udas por | Acciones<br>Otros |
| Documentación a Nombre     Sobre cifrado     Avisos sobre la c     Indique una di     En el correo de     Las notificaci     cualquier apo                                                                    | Modelo Ubicación<br>Modelo Ubicación<br>oferta presentada<br>rección para ser avisado por correc<br>e aviso le vendrá indicado el acceso<br>ones enviadas para esta oferta, p<br>oderado de la empresa.                                                                                                    | e electrónico de la llegada o<br>a su bandeja de notificacio<br>odran ser leidas o rechaza | Fecha<br>le una notificación.<br>ones.             | Acciones<br>Otros |
| Documentación a Nombre     Sobre cifrado     Sobre cifrado     Avisos sobre la c     Indique una di     En el correo de     Las notificaci     cualquier apo                                                  | Modelo Ubicación<br>Modelo Ubicación<br>oferta presentada<br>rección para ser avisado por correc<br>e aviso le vendrá indicado el acceso<br>ones enviadas para esta oferta, p<br>oderado de la empresa.                                                                                                    | e electrónico de la llegada d<br>a su bandeja de notificacio<br>odran ser leidas o rechaza | Fecha<br>le una notificación.<br>ones.             | Acciones<br>Otros |
| Documentación a<br>Nombre<br>Sobre cifrado<br>Avisos sobre la co<br>- Indique una di<br>- En el correo da<br>Las notificaci<br>cualquier apo                                                                  | Modelo Ubicación<br>Modelo Ubicación<br>oferta presentada<br>rección para ser avisado por correc<br>e aviso le vendrá indicado el acceso<br>ones enviadas para esta oferta, p<br>oderado de la empresa.                                                                                                    | o electrónico de la llegada o<br>a su bandeja de notificacio<br>odran ser leidas o rechaza | Fecha<br>le una notificación.<br>ones.             | Acciones<br>Otros |
| Documentación a  Nombre      Sobre cifrado      Avisos sobre la c      Indique una di      En el correo de      Las notificaci      cualquier apo      Corre                                                  | Modelo Ubicación<br>Modelo Ubicación<br>oferta presentada<br>rección para ser avisado por correc<br>e aviso le vendrá indicado el acceso<br>iones enviadas para esta oferta, p<br>oderado de la empresa.                                                                                                    | o electrónico de la llegada o<br>a su bandeja de notificacio<br>odran ser leidas o rechaza | Fecha<br>le una notificación.<br>snes.             | Acciones<br>Otros |
| Documentación e<br>Nombre<br>Sobre cifrado<br>Avisos sobre la c<br>- Indique una di<br>- En el correo de<br>Las notificaci<br>cualquier apo<br>Confirme                                                       | Modelo Ubicación<br>Modelo Ubicación<br>Diferta presentada<br>rección para ser avisado por correc<br>e aviso le vendrá indicado el acceso<br>ones enviadas para esta oferta, p<br>oderado de la empresa.<br>eo electrónico de aviso (*):                                                                                                    | o electrónico de la llegada o<br>a su bandeja de notificacio<br>odran ser leidas o rechaza | Fecha<br>le una notificación.<br>snes.             | Acciones<br>Otros |
| Documentación a  Nombre      Sobre cifrado      Avisos sobre la c      Indique una di      En el correo de      Las notificaci      Confirme      Confirme                                                    | Modelo Ubicación<br>Modelo Ubicación<br>Diferta presentada<br>rección para ser avisado por correc<br>e aviso le vendrá indicado el acceso<br>ones enviadas para esta oferta, p<br>oderado de la empresa.<br>eo electrónico de aviso (*):<br>: la dirección de correo (*):<br>: cos adicionales de Aviso                                                                    | o electrónico de la llegada o<br>a su bandeja de notificacio<br>odran ser leidas o rechaza | Fecha<br>le una notificación.<br>ones.             | Acciones<br>Otros |
| Documentación a<br>Nombre<br>Sobre cifrado<br>Avisos sobre la C<br>- Indique una di<br>- En el correo da<br>Las notificaci<br>cualquier apo<br>Corre<br>Confirme                                              | Modelo Ubicación<br>Modelo Ubicación<br>Dferta presentada<br>rección para ser avisado por correc<br>a aviso le vendrá indicado el acceso<br>ones enviadas para esta oferta, p<br>oderado de la empresa.<br>eo electrónico de aviso (*):<br>: la dirección de correo (*):<br>: cos adicionales de Aviso                                                                     | e electrónico de la llegada o<br>a su bandeja de notificacio<br>odran ser leidas o rechaza | Fecha<br>le una notificación.<br>ones.             | Acciones<br>Otros |
| Documentación e<br>Nombre<br>Sobre cifrado<br>Avisos sobre la co<br>- Indique una di<br>- En el correo de<br>Las notificaci<br>cualquier apo<br>Confirme<br>Correos Electrón                                  | Modelo Ubicación<br>Modelo Ubicación<br>Diferta presentada<br>rección para ser avisado por correc<br>a viso le vendrá indicado el acceso<br>cones enviadas para esta oferta, p<br>oderado de la empresa.<br>ao electrónico de aviso (*):<br>: la dirección de correo (*):<br>: cos adicionales de Aviso:                                                                   | o electrónico de la llegada o<br>a su bandeja de notificacio<br>odran ser leidas o rechaza | Fecha<br>le una notificación.<br>ones.<br>idas por | Acciones<br>Otros |
| Documentación e<br>Nombre<br>Sobre cifrado<br>Avisos sobre la c<br>- Indique una di<br>- En el correo de<br>Las notificaci<br>cualquier apo<br>Confirme<br>Correos Electrón<br>E<br>Se pueden int             | Modelo Ubicación<br>Modelo Ubicación<br>Diferta presentada<br>rección para ser avisado por correc<br>a viso le vendrá indicado el acceso<br>inones enviadas para esta oferta, p<br>oderado de la empresa.<br>ao electrónico de aviso (*):<br>: la dirección de correo (*):<br>: la dirección de correo (*):<br>: cos adicionales de Aviso:<br>imails adicionales de Aviso: | e electrónico de la llegada o<br>a ru bandeja de notificacio<br>odran ser leidas o rechaza | le una notificación.<br>Ins.                       | Acciones<br>Otros |
| Documentación e<br>Nombre<br>Sobre cifrado<br>Avisos sobre la c<br>- Indique una di<br>- En el correo da<br>Las notificaci<br>cualquier apo<br>Correos Electrón<br>E<br>Se pueden int                         | Modelo Ubicación<br>Modelo Ubicación<br>Diferta presentada<br>rección para ser avisado por correc<br>a viso le vendrá indicado el acceso<br>inones enviadas para esta oferta, p<br>oderado de la empresa.<br>ao electrónico de aviso (*):<br>: la dirección de correo (*):<br>: la dirección de correo (*):<br>: cos adicionales de Aviso:<br>imails adicionales de Aviso: | e electrónico de la llegada o<br>a ru bandeja de notificacio<br>odran ser leidas o rechaza | le una notificación.<br>Ins.<br>Idas por           | Acciones<br>Otros |
| Documentación e<br>Nombre<br>Sobre cifrado<br>Avisos sobre la C<br>- Indique una di<br>- En el correo de<br>Las notificaci<br>cualquier apo<br>Confirme<br>Confirme<br>Correos Electrón<br>E<br>Se pueden int | Modelo Ubicación<br>Modelo Ubicación<br>Diferta presentada<br>rección para ser avisado por correc<br>a viso le vendrá indicado el acceso<br>inones enviadas para esta oferta, p<br>oderado de la empresa.<br>ao electrónico de aviso (*):<br>: la dirección de correo (*):<br>: la dirección de correo (*):<br>: cos adicionales de Aviso:<br>imails adicionales de Aviso: | e electrónico de la llegada o<br>a su bandeja de notificacio<br>odran ser leidas o rechaza | le una notificación.<br>Ins.                       | Acciones<br>Otros |
| Documentación e<br>Nombre<br>Sobre cifrado<br>Avisos sobre la C<br>- Indique una di<br>- En el correo de<br>Las notificaci<br>cualquier apo<br>Confirme<br>Confirme<br>Correos Electrón<br>E<br>Se pueden int | Modelo Ubicación  Modelo Ubicación  Modelo Ubicación  oferta presentada rección para ser avisado por correc aviso le vendrá indicado el acceso ones enviadas para esta oferta, p derado de la empresa.  ao electrónico de aviso (*):  la dirección de correo (*):  icos adicionales de Aviso:  troducir varias direcciones de corre                                        | e electrónico de la llegada o<br>a su bandeja de notificacio<br>odran ser leidas o rechaza | le una notificación.<br>Ins.                       | Acciones<br>Otros |
| Documentación e<br>Nombre<br>Sobre cifrado<br>Avisos sobre la C<br>- Indique una di<br>- En el correo de<br>Las notificaci<br>cualquier apo<br>Confirme<br>Confirme<br>Correos Electrón<br>E<br>Se pueden int | Modelo Ubicación<br>Modelo Ubicación<br>oferta presentada<br>rección para ser avisado por correc<br>a viso le vendrá indicado el acceso<br>inones enviadas para esta oferta, p<br>oderado de la empresa.<br>ao electrónico de aviso (*):<br>: la dirección de correo (*):<br>: la dirección de correo (*):<br>incos adicionales de Aviso:<br>imails adicionales de Aviso:  | e electrónico de la llegada o<br>a su bandeja de notificacio<br>odran ser leidas o rechaza | le una notificación.<br>Inst.                      | Acciones<br>Otros |

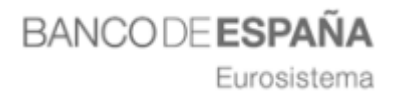

Los pasos necesarios a realizar para adjuntar la documentación de forma correcta son los siguientes:

1. Descarga de plantillas, si las hubiera: Para descargar una plantilla se debe pulsar el icono que aparece a la derecha de la denominación del documento

en cuestión 🚣.

| Sobre 1 : Docume        | ntación administrativa |       |          |
|-------------------------|------------------------|-------|----------|
| Nombre                  | Modelo Ubicación       | Fecha | Acciones |
| (*) DEUC                | Ŧ                      |       | Añadir   |
| \rm Apartado pliego: Ap | artado 1               |       |          |
| (*) Declaracion Respon  | sable                  |       | Añadir   |
| 🟮 Apartado pliego: Ap   | artado 2               |       |          |

2. Adjuntar la documentación obligatoria a cada uno de los sobres: En esta pantalla se ha de adjuntar toda la documentación requerida como obligatoria a cada uno de los sobres para la licitación. Para introducir los documentos obligatorios en cada uno de los sobres se pulsará en el icono:

Añadir..., que está alineado a la derecha con el/los documento/s obligatorio/s (que figuran con el asterisco \*).

Eurosistema

| Sobre 1 : Documentación ad                                                         | ninistrativa                 |       |                              |
|------------------------------------------------------------------------------------|------------------------------|-------|------------------------------|
| Nombre<br>(*) DEUC<br>• Apartado pliego: Apartado 1<br>(*) Declaracion Responsable | Modelo Ubicación             | Fecha | Acciones<br>Añadir<br>Añadir |
| O Apartado pliego: Apartado 2 Documentación adicional no o                         | obligatoria del acto Sobre 1 |       |                              |
| Nombre                                                                             | Modelo Ubicación             | Fecha | Acciones<br>Otros            |
| Bobre 3 : Automáticos - C                                                          | ion formula                  |       |                              |
| Nombre<br>(*) Precio                                                               | Modelo Ubicación             | Fecha | Acciones<br>Añadir           |
| Documentación adicional no                                                         | obligatoria del acto Sobre 3 |       |                              |
| Nom bre                                                                            | Modelo Ubicación             | Fecha | Acciones<br>Otros            |
| 3 Sobre cifrado                                                                    |                              |       |                              |

 Adjuntar documentación adicional (opcional). Además de añadir los documentos definidos como obligatorios para la licitación, también se podrán anexar los documentos que el licitador considere oportunos, para ello está

el botón Otros <sup>Otros...,</sup>, en cada uno de los sobres, separado inferiormente del anterior, como se muestra en la figura:

Eurosistema

| Sobre 1 : Document      | ación administrativa                  |                       |         |
|-------------------------|---------------------------------------|-----------------------|---------|
| Nombre<br>(*) DEUC      | Modelo Ubicación                      | Fecha Accion<br>Añadi | es<br>r |
| 🟮 Apartado pliego: Apa  | rtado 1                               |                       |         |
| (*) Declaracion Respons | able                                  | Añadi                 | r       |
| 🟮 Apartado pliego: Apa  | rtado 2                               |                       |         |
| Documentación adio      | ional no obligatoria del acto Sobre 1 |                       |         |
| Nombro                  | Modele Ubicación                      | Fasha Assian          |         |
| Nombre                  | Modelo Obicación                      | Otros                 |         |
|                         |                                       |                       |         |
| Sobre 3 : Autom         | áticos - Con formula                  |                       |         |
| Nombre                  | Modelo Ubicación                      | Fecha Accion          | es      |
| (*) Precio              |                                       | Añadi                 | r       |
| =                       |                                       |                       |         |
| Documentación adio      | ional no obligatoria del acto Sobre 3 |                       |         |
| Nombre                  | Modelo Ubicación                      | Fecha Accion          | es      |
|                         |                                       | Otros.                |         |
|                         |                                       |                       |         |
| 3 Sobre cifrado         |                                       |                       |         |

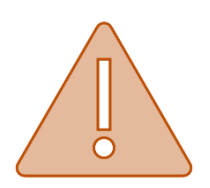

- Los ficheros que se anexen en la presentación de ofertas, tendrán que estar alojados en el escritorio o directamente en la unidad c:\
- Los nombres de los ficheros que se adjunten en la oferta no deberán contener espacios en blanco, caracteres especiales ni "ñ", ni acentos.
- Los nombres de los ficheros no deberán tener una longitud de más 20 caracteres.

Además, en este paso el licitador debe indicar una dirección mail a la cual le llegarán avisos cada vez que reciba una notificación electrónica. Y podrá informar otras direcciones de aviso adicionales.

Una vez anexada la documentación a los sobres e indicado si acepta o no recibir notificaciones electrónicas para el expediente, hay que pulsar en el botón "Siguiente".

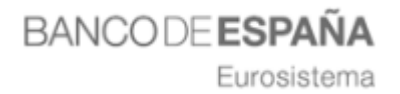

#### PASO 5. FIRMA Y ENVIO DE LA OFERTA

En la pantalla de firma y envío se mostrará un resumen de los ficheros y datos que hemos ido cumplimentando a lo largo del proceso de presentación de oferta.

Pulsando sobre el icono  $\bigcirc$  podremos visualizar los documentos que hemos seleccionado en el paso 4.

| Datos de lic                                                        | itación                                                                                                    |
|---------------------------------------------------------------------|----------------------------------------------------------------------------------------------------|
|                                                                     | Nº expediente: EXPEDIENTE PRUEBAS ALTIA                                                                                                    |
|                                                                     | Denominación: EXPEDIENTE PRUEBAS ALTIA                                                                                                    |
| Datos del li                                                        | citador                                                                                                    |
|                                                                     | NIF empresa: G85648111 - EMPRESA PRUEBAS ANA 1                                                                                                    |
|                                                                     | Nº inscripción GPA: GPA00100188                                                                                                    |
|                                                                     | Apoderado:                                                                                                    |
|                                                                     |                                                                                                    |
| Ficheros qu                                                         | e se van a enviar                                                                                                    |
| Sobre 1 : Doc                                                       | umentación administrativa                                                                                                    |
|                                                                     | Documento: DEUC                                                                                                    |
|                                                                     | Ubicadón: C:/Users/anabelen.truco/Docum ents/Docum entos para anexar/4.pdf 🧿                                                                                                    |
|                                                                     | Documento: Declaracion Responsable                                                                                                    |
|                                                                     | Ubicación: C:/Users/anabelen.truco/Docum ents/Docum entos para anexar/4.pdf 🛛 🧿                                                                                                    |
| Documentació                                                        | ón adicional no obligatoria del acto Sobre 1                                                                                                    |
|                                                                     | Anexo: 4.pdf                                                                                                    |
|                                                                     | Ubicación: C:/Users/anabelen.truco/Docum ents/Docum entos para anexar/4.pdf 🧿                                                                                                    |
| Sobre 3 : Auto                                                      | omáticos - Con formula                                                                                                    |
|                                                                     | Documento: Precio                                                                                                    |
|                                                                     | Ubicación: C:/Users/anabelen.truco/Docum ents/Docum entos para anexar/3.pdf 🛛 🧿                                                                                                    |
| Documentació                                                        | ón adicional no obligatoria del acto Sobre 3                                                                                                    |
|                                                                     | Anexo: 5.pdf                                                                                                    |
|                                                                     | Ubicación: C:/Users/anabelen.truco/Docum ents/Docum entos para anexar/5.pdf 🧿                                                                                                    |
| Recibirán r                                                         | notificación electrónica                                                                                                    |
| DNI                                                                 | Nombre Dirección de correo                                                                                                    |
| G85648111                                                           | EMPRESA PRUEBAS ANA 1                                                                                                    |
| AVISO: Anto<br>documenta<br>selección o<br>ATENCIÓN:<br>con el Sist | es de proceder a la firma y envío de la oferta, verifique que la<br>ación aportada se encuentra en la misma ruta indicada en la fase de<br>de la documentación.<br>No recargue la página y asegúrese de que sólo tiene esta ventana abierta<br>ema de Licitación electrónica en un único navegador, antes de realizar la |
| tirma y en                                                          | vio de la oterta<br>∡Se confirma que se han revisado todos los documentos de la oferta                                                                                                    |
|                                                                     | 🐼 He leído y acepto las condiciones legales                                                                                                    |
|                                                                     | Firmar y envlar                                                                                                    |
|                                                                     | Volver Envío previo                                                                                                    |
|                                                                     |                                                                                                    |

Para que se habilite el botón "Firmar y enviar", habrá que marcar los siguientes enlaces;

- Se confirma que se han revisado todos los documentos de la oferta.
- He leído y acepto las condiciones legales.

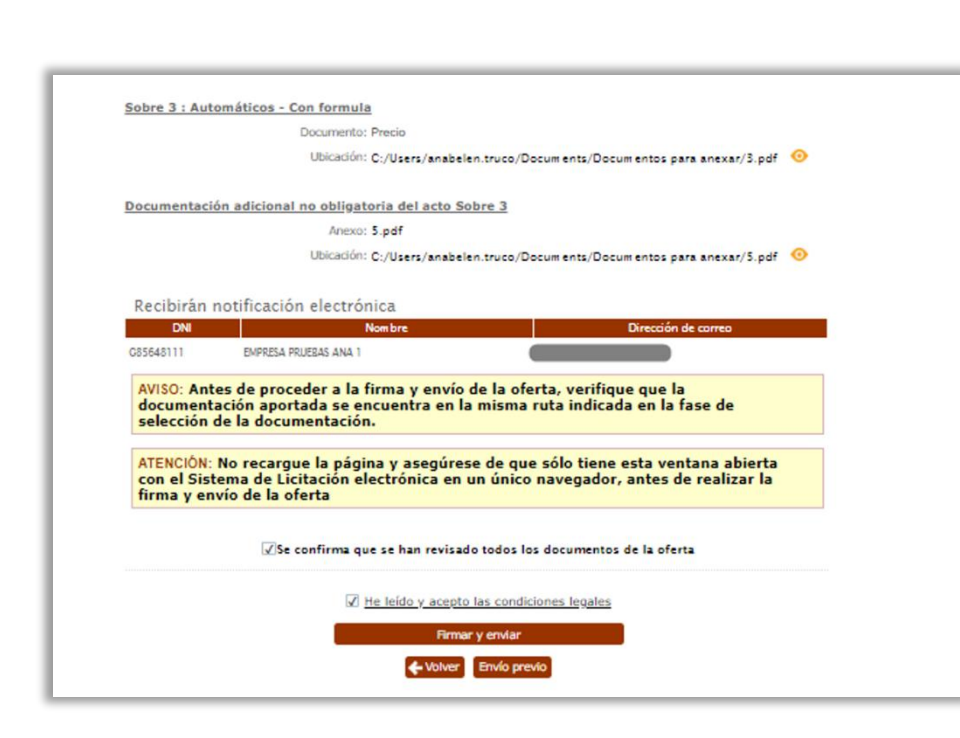

Eurosistema

Al pulsar en el botón "Firmar y enviar" se abrirá la aplicación "Autofirm@" y se mostrará en pantalla, el certificado o certificados que tenga instalados en su equipo.

| <ul> <li>Nueva consulta</li> <li>Elizapueda consulta</li> <li>Diálogo de Seg</li> </ul> | Datos del licitador<br>Nº enyma Profestor De Polesta DE Polesta<br>Nº enyma (76: Génerator                                                                   | >              |
|-----------------------------------------------------------------------------------------|----------------------------------------------------------------------------------------------------|----------------|
| Selecci                                                                                 | one un certificado                                                                                                    | 0 6 0          |
| Â                                                                                       | Emisor: AC FNMT Usuarios. Uso: Firma y autenticación<br>Valido desde: 11/07/2017 hasta 11/07/2021<br>Haga dic aquí para ver las propiedades del certificado  |                |
| Å                                                                                       | Emisor: AC FNMT Usuarios. Uso: Firma y autenticación<br>Valido desde: 11/07/2017 hasta 11/07/2021<br>Haga dic aquí para ver las propiedades del certificado  |                |
| Â                                                                                       | Emisor: AC FNMT Usuarios. Uso: Firma y autenticación<br>Valdo desde: 13/03/2019 hasta 13/03/2023<br>Haga clic aquí para ver las propiedades del certificado  |                |
| Â                                                                                       | Emisor: AC FNMT Usuarios. Uso: Firma y autenticación<br>Valido desde: 18/01/2017 hasta 18/01/2021<br>Haga clic aquí para ver las propiedades del certificado | v              |
|                                                                                         | Act                                                                                                    | eptar Cancelar |

Para continuar con el proceso de firma y envío tendrá que **seleccionar el certificado** con el cual se ha identificado en la Plataforma de Licitación Electrónica.

En caso de que el apoderamiento de los miembros de su empresa que deben firmar la oferta esté tipificado como **Mancomunado** en la Plataforma, ésta le **solicitará** la firma de todos los **apoderados mancomunados**.

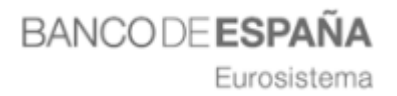

Una vez seleccionado el certificado, aparecerá la **barra de progreso** de presentación de la oferta.

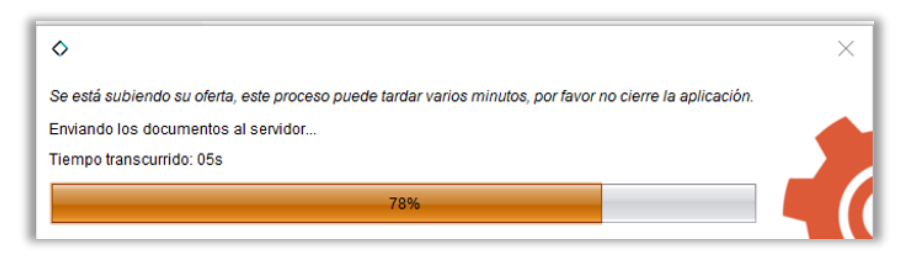

Si la oferta se envía correctamente, se mostrará la siguiente pantalla, desde la cual, pulsando sobre el botón <sup>Imprimir justificante</sup> se descargará el justificante PDF de presentación de la oferta, en el cual aparecerá la fecha y hora de registro de la oferta.

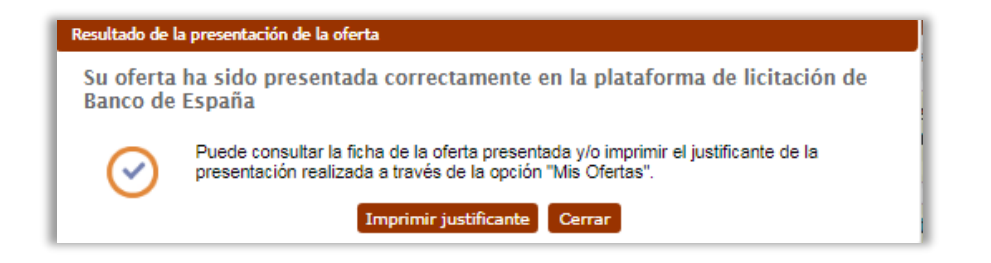

Si al licitador no le da tiempo a enviar la oferta en plazo, en este caso, puede utilizar para presentar la oferta el envío previo de la firma, contando con 24 horas para enviar los documentos completos.

Está opción **permite el envío previo de la firma de <u>todos y cada uno</u> de los <b>documentos que componen la oferta de un expediente** de licitación electrónica dentro del plazo máximo de presentación de oferta.

|                                                                                                    | Diálogo de confirmación                                                                                                    |
|----------------------------------------------------------------------------------------------------|----------------------------------------------------------------------------------------------------|
| ⊻Se confirma que se han revisado todos los documentos de la oferta                                     | Usted ha seleccionado la opción de realizar el envío previo de la oferta, con<br>esta opción no va a realizar el envío completo, sólo va a registrar la firma de<br>cada uno de los documentos de su oferta.<br>Usted tendrá 24 horas para finalizar el envío completo de la oferta, a partir<br>de la fecha de registro de la firmas de los documentos. |
| ✓ He leido y acesto las condiciones legales         Firmary enviar         ♦ Volver       Envio previo | Para finalizar el envió de esta oferta, deberá acceder a la opción de menú<br>"Mis ofertas", buscarla y pulsar en la opción habilitada para finalizar el envio<br>previo.<br>Cancelar Aceptar                                                                                                    |

Cuando el proceso de firma de Documentos se realice de forma correcta, el sistema mostrará un mensaje informativo que la oferta se ha registrado satisfactoriamente.

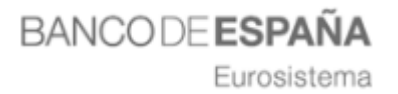

Además, también existirá la posibilidad de imprimir el justificante del acuse de recibo de registro de oferta.

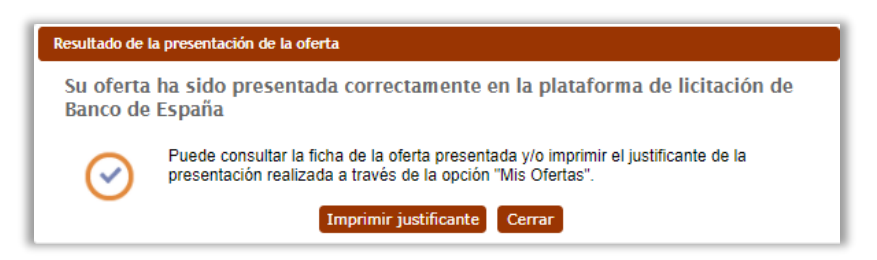

El acuse de recibo, como garantía de que la licitación ha llegado a la administración, se mostrará en formato PDF y su contenido será el mismo que el documento que se firmó para realizar la firma y envío de oferta por vía electrónica incluyendo el número de registro electrónico asignado junto con la fecha de registro, indicando además que se trata de un **envío diferido** de la documentación de la oferta.

#### La empresa podrá realizar el envío completo de la oferta dentro de las 24 horas después del envío de la firma de los documentos de la oferta a través de la Plataforma de Licitación Electrónica.

Para completar el envío previo de la oferta de forma telemática, en primer lugar, hay que consultar el procedimiento de contratación. Para ello, seleccionamos el menú "Mis Ofertas" y filtramos por los criterios disponibles.

Cuando el expediente aparezca en la pantalla estará visible el botón **"Enviar Documentos**"

| Expedientes encor      | itrados                  |               |                |                     |                |
|------------------------|--------------------------|---------------|----------------|---------------------|----------------|
| 1 elemento encontrado. |                          |               |                |                     |                |
| Núm expediente         | Denominación             | Procedimiento | Nº registro    | Fecha<br>registro   | Opciones       |
| EXPEDIENTE DE PRUEBAS  | EXPEDIENTE DE<br>PRUEBAS | ABIERTO       | 02032022134353 | 02/03/2022<br>13:43 | EP?            |
| 1 elemento encontrado. |                          |               |                |                     | Enviar Documer |

Seleccionando esta opción, nos aparece la pantalla de firma y envío de la oferta (Paso 4 del Asistente de Presentación de Ofertas), con la opción de finalizar el envío previo.

Eurosistema

| DNI                                   | Nombre                                                                                                    | Dirección de correo                                                                                                    |
|---------------------------------------|----------------------------------------------------------------------------------------------------|----------------------------------------------------------------------------------------------------|
| 22209233                              | EMPRESA DE PRUEBAS0203                                                                                                    | lidia.gutierrez@altia.es                                                                                                    |
| AVISO: Ani<br>document<br>selección   | tes de proceder a la firma y envío d<br>tación aportada se encuentra en la<br>de la documentación.                                | le la oferta, verifique que la<br>misma ruta indicada en la fase de                                                                                   |
|                                       |                                                                                                    |                                                                                                    |
| ATENCIÓN:<br>con el Sis<br>firma y er | No recargue la página y asegúrese<br>tema de Licitación electrónica en u<br>ivío de la oferta                                     | e de que sólo tiene esta ventana abierta<br>n único navegador, antes de realizar la                                                                   |
| ATENCIÓN:<br>con el Sis<br>firma y er | No recargue la página y asegúrese<br>tema de Licitación electrónica en u<br>ivío de la oferta<br>✓Se confirma que se han revisado | e de que sólo tiene esta ventana abierta<br>n único navegador, antes de realizar la                                                                   |
| ATENCIÓN:<br>con el Sis<br>firma y er | No recargue la página y asegúrese<br>tema de Licitación electrónica en u<br>ivío de la oferta<br>Se confirma que se han revisado  | e de que sólo tiene esta ventana abierta<br>n único navegador, antes de realizar la<br>o todos los documentos de la oferta<br>las condiciones legales |

Si la operación concluye con éxito, la plataforma muestra un mensaje de confirmación y la opción de descargar el justificante.

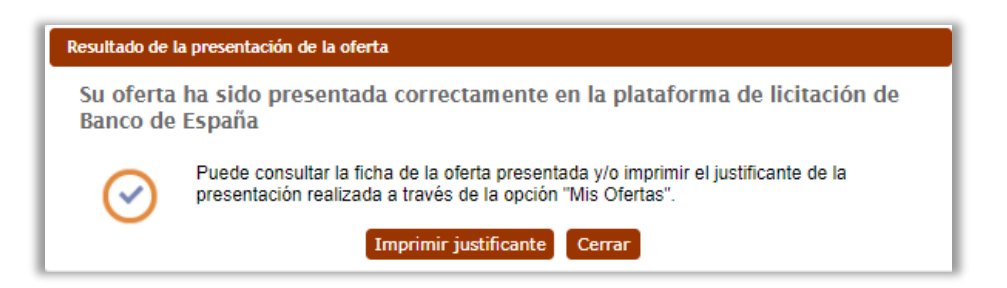

Si el licitador presentase la **oferta fuera de plazo**, al finalizar el proceso de firma y envío, el sistema mostrará en pantalla un texto informativo indicando que la oferta se ha registrado fuera del plazo de presentación de oferta.

| Denominación: 20191216/ABT-001                                                                                                    |
|----------------------------------------------------------------------------------------------------|
| Datos del licitador                                                                                                    |
| Datos del licitado                                                                                                    |
| Fecha de registro: 10/12/2019 11:39:00                                                                                                    |
| Número de registro: 0000002022 🖸                                                                                                    |
| El expediente para el que intenta presentar oferta se encuentra fuera del plazo de registro de ofertas. La oferta<br>fue registrada el 16/12/2019 11:39:00 y el plazo de presentación de ofertas finalizo el 16/12/2019 11:38:00. |
| NIF empresa: H13955471                                                                                                    |
| CPA: GPA00100284                                                                                                    |
| NIF apoderado: 02654546T                                                                                                    |
|                                                                                                    |
| Documentos enviados                                                                                                    |
| Sobre 1: Requisitos previos de aptitud                                                                                                    |
| Nombre: Administrativo                                                                                                    |
| Ubicación:rs/anabelen.truco/Documents/Pruebas/Documentos para anexar/3.pdf 💳                                                                                                    |
| Anexo: 4.pdf                                                                                                    |

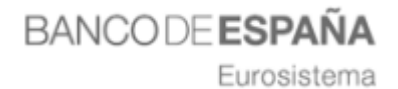

#### **PASO 6. MIS OFERTAS**

Esta opción permite realizar diferentes consultas o tramitaciones:

# **1.** Para continuar con la presentación de un expediente al que se está licitando.

Si el licitador ha comenzado a adjuntar documentación a una licitación y guarda sin firmar y enviar, la próxima vez que acceda a la Plataforma para continuar con el proceso de presentación de oferta, tendrá que buscar el expediente desde "Mis Ofertas", y en el campo estado seleccionar "en plazo" (si aún está en plazo la licitación).

Para continuar con la presentación de la oferta en el punto en el cual se dejó, habrá que seleccionar el expediente, pinchando en el icono correspondiente O, como muestra la siguiente pantalla.

| Búsqueda de expediente                                                                |                     |                               | 0        |
|---------------------------------------------------------------------------------------|---------------------|-------------------------------|----------|
| Ayuda para este formulario                                                            |                     |                               |          |
| <ul> <li>Introduzca los criterios de búsqueda que d</li> <li>Pulse Buscar.</li> </ul> | rsee.               |                               |          |
| Criterios de búsqueda                                                                 |                     |                               |          |
| Número de expediente                                                                  | c                   |                               |          |
| Denominaciór                                                                          | :                   |                               |          |
| Situación actua                                                                       | En plazo            | V                             |          |
| Tipo de procedimiento                                                                 | : - Todos           | V                             |          |
| Tipo de expediente                                                                    | Real                | ×                             |          |
|                                                                                       |                     |                               |          |
|                                                                                       | X Limpiar PBuscar   |                               |          |
| Expedientes encontrados                                                               |                     |                               |          |
| 1 elemento encontrado.                                                                |                     |                               |          |
| Núm expediente Denomin                                                                | ación Procedimiento | Nº registro Fecha<br>registro | Opciones |
| 20180601/ABT.AFR-0 20180601/A                                                         | BT.AF ABIERTO       |                               | 2        |
| 1 elemento encontrado.                                                                |                     |                               |          |

BANCODE ESPAÑA Eurosistema

2. Para comprobar el estado en el que se encuentran los expedientes que se ha presentado oferta.

Para realizar esta consulta, habrá que ir cambiando los estados, es decir si en el campo estado marcamos la opción "Pendiente de adjudicación" aparecerán aquellos expedientes a los que el licitador se ha presentado y se encuentran en el estado seleccionado.

| Sistema de Licitaciór                                                                                                    | 1 Electrónica de Banco de Es                                                                                                    | paña.                                                                                 | FAQS |
|----------------------------------------------------------------------------------------------------|----------------------------------------------------------------------------------------------------|---------------------------------------------------------------------------------------|------|
| <ul> <li>INICIO</li> <li>PRESENTACIÓN DE OFERTAS</li> <li>MIS OFERTAS</li> <li>MIS SUBASTAS</li> </ul>                       | Búsqueda de expediente                                                                                                    |                                                                                       | θ    |
| INSCRIPCIONES AL SISTEMA     Mis solicitudes     Nueva solicitud física     Nueva solicitud jurídica     Nueva solicitud UTE | <ul> <li>Ayuda para este formularito</li> <li>Introduzca los criterios de búsqueda que desee.</li> <li>Pulse Buscar.</li> </ul> |                                                                                       |      |
| MIS NOTIFICACIONES SUSCRIPCIÓN SISTEMA ALERTAS Alta suscripción Cancelar suscripción                                         | Criterios de búsqueda                                                                                                    |                                                                                       |      |
| MIS COMUNICACIONES                                                                                                    | Número de expediente:                                                                                                    |                                                                                       |      |
| TRAZABILIDAD     Consultar trazas                                                                                            | Situación actual:                                                                                                    | Pdte. adjudicación 🗸 🗸                                                                | ]    |
| VERIFICACIÓN DE DOCUMENTOS HERRAMIENTA DE CONEICUPACIÓN                                                                      | Estado:<br>Tipo de procedimiento:<br>Tipo contrato:                                                                             | - Todos<br>En plazo<br>Procedimiento restringido<br>En apertura<br>Péte, adjudicación |      |
| AYUDA                                                                                                    | Fecha de fin de plazo desde:                                                                                                    | Adjudicadas<br>Pdte documentación subsanación                                         |      |
| <ul> <li>Manual de usuario</li> <li>Guía rápida notificaciones y<br/>comunicaciones</li> </ul>                               | Fecha de fin de plazo de la oferta final:<br>Tipo de expediente:                                                                | Pdte, firma admin.<br>Finalizadas<br>Real                                             |      |
| <ul> <li>Guía rápida presentación de<br/>ofertas</li> <li>Guía rápida alta en la<br/>plataforma</li> </ul>                   |                                                                                                    |                                                                                       |      |
|                                                                                                    |                                                                                                    | X Limpiar PBuscar                                                                     |      |

#### 3. Para presentar nueva oferta.

Si la oferta ha sido firmada, enviada y presentada con éxito pero el licitador quiere modificar la oferta, se debe buscar el expediente desde "**Mis Ofertas**" y la plataforma habilita el botón "**Presentar Nueva oferta**" **?**.

| 1 elemento encontrado. |                  |               |                           |                     |          |
|------------------------|------------------|---------------|---------------------------|---------------------|----------|
| Núm expediente         | Denominación     | Procedimiento | Nº registro               | Fecha<br>registro   | Opciones |
| 20210429/ABT-001       | 20210429/ABT-001 | ABIERTO       | 2021/C33RE/00E0-<br>00285 | 29/04/2021<br>08:56 |          |

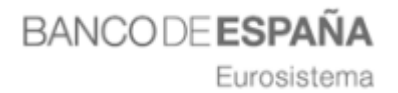

Al pulsar sobre el icono  $^{\circ}$  la Plataforma lanzará el siguiente mensaje de confirmación, avisando que la **presentación de la nueva oferta INVALIDA la oferta anteriormente presentada.** 

| Diálogo de confirmación                                                                                                    |
|----------------------------------------------------------------------------------------------------|
| ¿Está seguro de que desea presentar una nueva oferta para este<br>expediente? La presentación de esta nueva oferta invalida la/s oferta/s<br>presentadas anteriormente para este expediente de licitación electrónica. |
| Cancelar Aceptar                                                                                                    |

Si el licitador pulsa en el botón "Cancelar", el proceso de invalidar oferta se finalizará en este punto, quedando la oferta anterior presentada como vigente.

Si el licitador pulsa en el botón "Aceptar", accederá a una página donde se mostrará el resumen de la presentación de ofertas que va a invalidar.

| Sistema de Licitació                                                                                     | n Electrónica de Banco de España. FAQS                                      |
|----------------------------------------------------------------------------------------------------|-----------------------------------------------------------------------------|
| INICIO                                                                                                   |                                                                             |
| PRESENTACIÓN DE OFERTAS                                                                                  |                                                                             |
| MIS OFERTAS                                                                                              |                                                                             |
| MIS SUBASTAS                                                                                             | Registro para anular oferta presentada                                      |
| INSCRIPCIONES AL SISTEMA                                                                                 | Datos de licitación                                                         |
| Mis solicitudes                                                                                          |                                                                             |
| Nueva solicitud física                                                                                   | Nº expediente: 20210429/ABT-001                                             |
| <ul> <li>Nueva solicitud juridica</li> <li>Nueva solicitud UTE</li> </ul>                                | Denominación: 20210429/ABT-001                                              |
| MIS NOTIFICACIONES                                                                                       |                                                                             |
| SUSCRIPCIÓN SISTEMA                                                                                      | Datos del licitador                                                         |
| Alta suscripción                                                                                         | Fecha de renistro: 2021-04-29 08-50-29 0                                    |
| Cancelar suscripción                                                                                     | Número de registro: 2021/C33RE/00E000285                                    |
| MIS COMUNICACIONES                                                                                       | NIF empresa: C02893455                                                      |
| TRAZABILIDAD                                                                                             | CPB- CPM0100123                                                             |
| Consultar trazas                                                                                         | ME anderede 02664645T                                                       |
| <ul> <li>VERIFICACIÓN DE<br/>DOCUMENTOS</li> </ul>                                                       | на вроделяво, одоччно г                                                     |
| HERRAMIENTA DE<br>CONFIGURACIÓN                                                                          | Documentos enviados                                                         |
| AYUDA                                                                                                    | Sobre 1                                                                     |
| Manual de usuario                                                                                        | Nombre: DEUC                                                                |
| <ul> <li>Guia rapida notificaciones y<br/>comunicaciones</li> <li>Guía ránida presentación de</li> </ul> | Ubicación: C:/Users/anabelen.truco/Docum ents/Docum entos para anexar/4.pdf |
| ofertas                                                                                                  | Debus D                                                                     |
| Guía rápida alta en la<br>plataforma                                                                     | Sobre 2                                                                     |
|                                                                                                    | Nombre: TECNICO                                                             |
|                                                                                                    | Ubicadon: C:/Users/anabelen.truco/Docum ents/Docum entos para anexar/4.pdf  |
|                                                                                                    | Sobre 3                                                                     |
|                                                                                                    | Nombre: ECONOMICO                                                           |
|                                                                                                    | Ubicación: C:/Users/anabelen.truco/Documents/Documentos para anexar/3.pdf   |
|                                                                                                    | Nombre: SOLVENVIA                                                           |
|                                                                                                    | Ubicación: C:/Users/anabelen.truco/Docum.ents/Docum.entos para anexar/4.pdf |
|                                                                                                    | Frende de Brite rife                                                        |
|                                                                                                    | Estado de licitación                                                        |
|                                                                                                    | Estado de licitación: EN PLAZO DE PRESENTACIÓN DE OFERTAS                   |
|                                                                                                    | Firmar anulación                                                            |

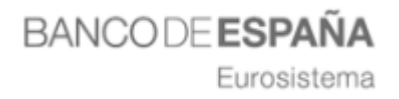

Si el licitador pulsa en el botón anulación de la oferta.

se iniciará el proceso de registro de

El licitador seleccionará el certificado digital para firmar la operación de invalidar la oferta y una vez anulada la operación, se generará el justificante de registro de anulación de la oferta.

Firmar anulación

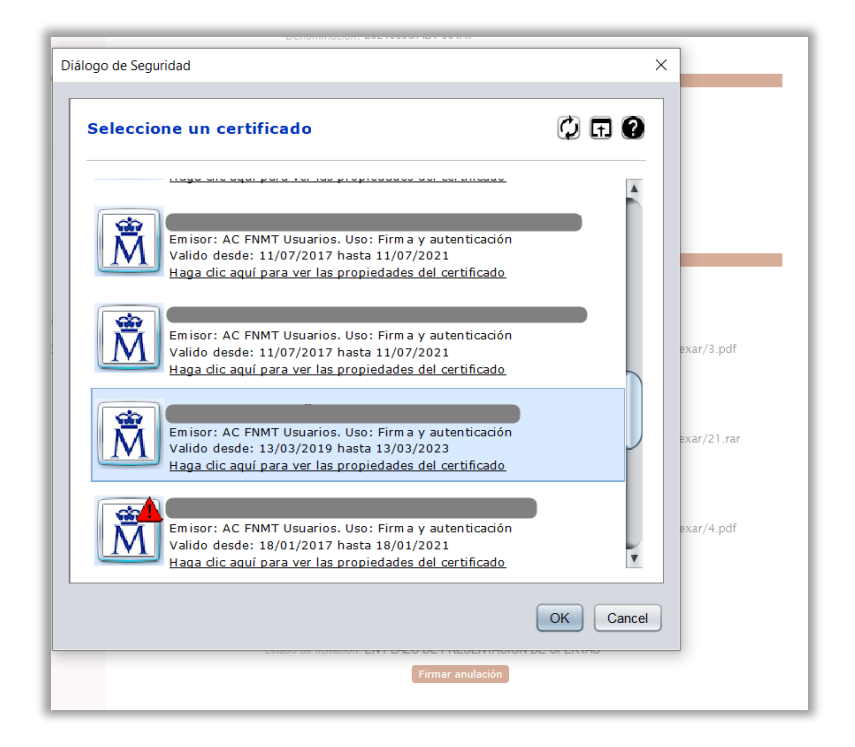

| Alta suscripción                                                    |                                                                           |
|---------------------------------------------------------------------|---------------------------------------------------------------------------|
| Cancelar suscripción                                                | Fecha de registro: 2021-04-29 08:50:29.0                                  |
| MIS COMUNICACIONES                                                  | Número de registro: 2021/C33RE/00E000285 🖸                                |
| ► TRAZABILIDAD                                                      | NIF empresa: C02693455                                                    |
| Consultar trazas                                                    | GPA: GPA00100123                                                          |
| VERIFICACIÓN DE<br>DOCUMENTOS                                       | NIF apoderado: 02654545T                                                  |
| HERRAMIENTA DE CONFIGURACIÓN                                        | Documentos enviados                                                       |
| AYUDA                                                               |                                                                           |
| Manual de usuario                                                   | Sobre 1                                                                   |
| <ul> <li>Guia rapida notificaciones y<br/>comunicaciones</li> </ul> | Nombre: DEUC                                                              |
| <ul> <li>Guía rápida presentación de<br/>ofertas</li> </ul>         | Ubicación: C:/Users/anabelen.truco/Documents/Documentos para anexar/4.pdf |
| Guía rápida alta en la                                              |                                                                           |
| plataforma                                                          | Sobre 2                                                                   |
|                                                                     | Nombre: TECNICO                                                           |
|                                                                     | Ubicación: C:/Users/anabelen.truco/Documents/Documentos para anexar/4.pdf |
|                                                                     | Sobre 3                                                                   |
|                                                                     | Nombre: ECONOMICO                                                         |
|                                                                     | Ubicación: C:/Users/anabelen.truco/Documents/Documentos para anexar/3.pdf |
|                                                                     | Nombre: SOLVENVIA                                                         |
|                                                                     | Ubicación: C:/Users/anabelen.truco/Documents/Documentos para anexar/4.pdf |
|                                                                     | Kolver Imprimir justificante Presentar Oferta                             |

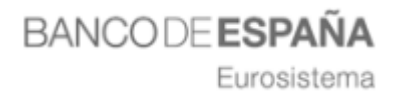

Pulsando sobre el botón "Imprimir" justificante, se descargará el PDF justificante de registro de anulación de la oferta.

A partir de este momento, el licitador podrá iniciar el proceso de presentación de una nueva oferta para la licitación desde cero, pulsando sobre el botón "Presentar Oferta".

Los licitadores van a poder consultar las ofertas que ha anulado desde la opción del menú "Mis Ofertas", buscando por estado "Anulada".

| Sistema de Licitación                                                                                                    | Electrónica de Banco de España.                                                                                                    | FAQS        |
|----------------------------------------------------------------------------------------------------|----------------------------------------------------------------------------------------------------|-------------|
| <ul> <li>INICIO</li> <li>PRESENTACIÓN DE OFERTAS</li> <li>MIS OFERTAS</li> </ul>                                                                   | Búsqueda de expediente                                                                                                    | 0           |
| MIS SUBASTAS     INSCRIPCIONES AL SISTEMA     Mis solicitudes                                                                                      | Criterios de búsqueda                                                                                                    |             |
| <ul> <li>Nueva solicitud física</li> <li>Nueva solicitud jurídica</li> <li>Nueva solicitud UTE</li> </ul>                                          | Número de expediente: 20210429/ABT-001<br>Denominación:                                                                                                    |             |
| MIS NOTIFICACIONES SUSCRIPCIÓN SISTEMA ALERTAS Alta suscripción                                                                                    | Situación actual: En plazo Estado: Anuladas Tipo de procedimiento: - Tedos                                                                                                    | *<br>*<br>* |
| Cancelar suscripción MIS COMUNICACIONES TRAZABILIDAD                                                                                               | Tipo contrato: - Tedos<br>Fecha de fin de plazo desde: fin de plazo desde: fin de plazo de la oferta final: fin de plazo de la oferta final: fin de plazo de plazo de p          |             |
| Consultar trazas     VERIFICACIÓN DE DOCUMENTOS                                                                                                    | Tipo de expediente: Real                                                                                                    | ~           |
| HERRAMIENTA DE<br>CONFIGURACIÓN                                                                                                    |                                                                                                    |             |
| <ul> <li>AYUDA</li> <li>Manual de usuario</li> <li>Guía rápida notificaciones y<br/>comunicaciones</li> <li>Guía rápida presentación de</li> </ul> | Expedientes encontrados                                                                                                    |             |
| ofertas<br>Guía rápida alta en la<br>plataforma                                                                                                    | 1 elemento encontrado.                                                                                                    |             |
| pataiorma                                                                                                    | Núm expediente         Denominación         Procedimiento         Nº registro         Fecha<br>registro           20210429/AST-001         20210429/AST-001         ABERTO         Image: Comparison of the comparison of the compa | Opciones    |
|                                                                                                    | i elemento enconto dalo.                                                                                                    |             |

Cuando un licitador consulte las ofertas por estado "Anulada", se listarán todos los registros de ofertas anuladas, independientemente si el licitador presentó a posteriori una oferta al expediente, para así facilitar la consulta de las ofertas anuladas.

Cuando un licitador acceda a la presentación de ofertas, en el listado de las licitaciones en plazo de presentación de ofertas, se destacará mediante un flag las licitaciones que se encuentran en plazo de presentación de ofertas que han tenido alguna oferta anulada.

| Expedientes encont     | rados            |               |             |                   |          |           |
|------------------------|------------------|---------------|-------------|-------------------|----------|-----------|
| 1 elemento encontrado. |                  |               |             |                   |          |           |
| Núm expediente         | Denominación     | Procedimiento | Nº registro | Fecha<br>registro | Opciones |           |
| 20210429/ABT-001       | 20210429/ABT-001 | ABIERTO       |             |                   | E 🔓 🗎 😆  |           |
| 1 elemento encontrado. |                  |               |             |                   | Ofert    | ta Anulac |

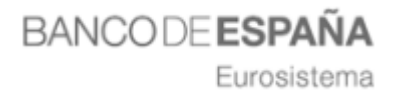

## 4. LICITACIÓN DE PRUEBA.

Si el organismo habilita esta opción, es posible proceder a la presentación de ofertas de prueba antes de realizar el envío real.

Esta opción realiza todo el proceso de envío de oferta, a excepción de la asignación de número de registro y grabación de fragmentos en la base de datos.

El funcionamiento es el mismo que el de una licitación real.